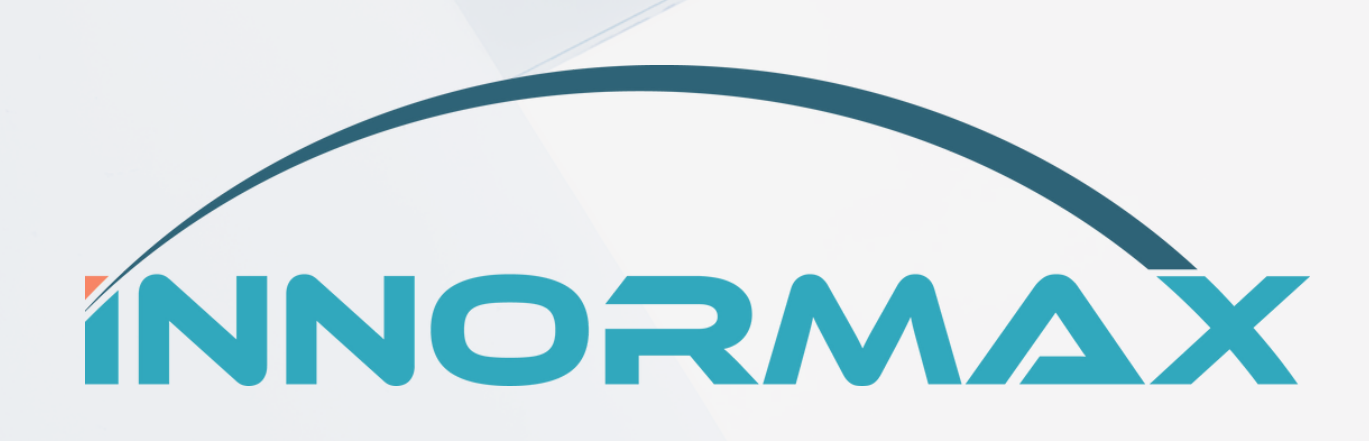

# SAP Business One v10 – How to Setup and Process 1099 Documents

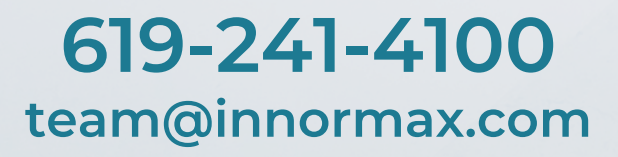

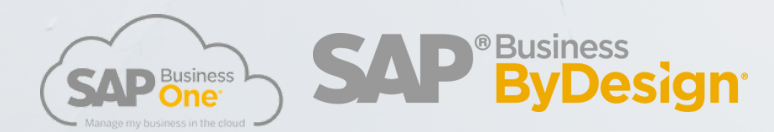

www.innormax.com

# **Table of Contents**

- 1. Introduction
- 2. Vendor 1099 Seup
- 3. Entering AP Invoices
- 4.1099 Editing
- 5. Print and Review 1099/1096 Reports
- 5. Other Reports

### Introduction

1099 forms in SAP Business One are used for sending the details of outgoing payments paid to vendors, within a given calendar year, to the tax authorities.

In the next pages, you can find how to complete the vendor 1099, enter AP invoice, edit 1099, and print and review 1099/1096 reports all within SAP Business One.

### Vendor 1099 Setup

1) From the Main Menu, Go to Business Partner > Business Partner Master Data.

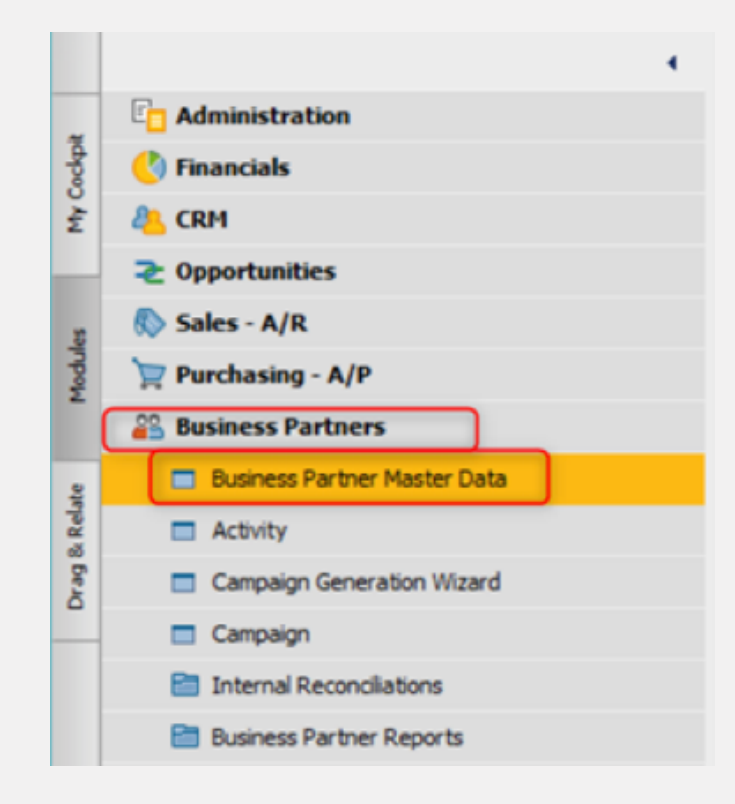

2) Enter the vendor's Federal Tax ID.

3) Go to the **Accounting** tab and select 1099 form and 1099 box number. This selection will be the default on each AP Invoice.

| ne Co                 | 400 Ø            |                                  |                 |             |            |                   |         |             |
|-----------------------|------------------|----------------------------------|-----------------|-------------|------------|-------------------|---------|-------------|
| sign Name             |                  |                                  |                 |             |            | Account Balance   | •       | 0.00        |
|                       |                  |                                  |                 |             |            | Goods Receipt POs |         | 6.00        |
| e Est                 | Coast *          |                                  |                 |             |            | Purchase Orders   |         | 6.00        |
| ency USD              | bolar •          |                                  |                 |             |            |                   |         |             |
| 24 Tai 10 76-5        | 764545           |                                  |                 |             |            |                   |         |             |
|                       |                  |                                  |                 |             |            |                   |         |             |
| Gegeral               | Contact Pergons  | Addresses                        | Payment Terms   | Bryment Run | Accounting | Properties        | Remarks | Attachments |
| General               | Tag              |                                  |                 |             |            |                   |         |             |
| Consolidating BP      |                  |                                  |                 |             |            |                   |         |             |
| Payment Consolidation | O Delivery Con   | woldston                         |                 |             |            |                   |         |             |
|                       | -                |                                  |                 |             |            |                   |         |             |
| Control Accounts      |                  |                                  |                 |             |            |                   |         |             |
| Accounts Payable      | 2110000-01-001 M | cores Payable - Domastic (PD, U) | (a, (a))        |             |            |                   |         |             |
|                       |                  |                                  | Charles Table 1 |             |            |                   |         |             |

### **Entering AP Invoices**

The A/P invoice is a request for payment. It also records the 1099 amounts.

- 1099 Form and Box types are specified at the AP Invoice entry stage.
- 1099 Form and Box types may be edited later in 1099 Editing window.
- 1) From the Main Menu, Go to Purchasing A/P > A/P Invoice

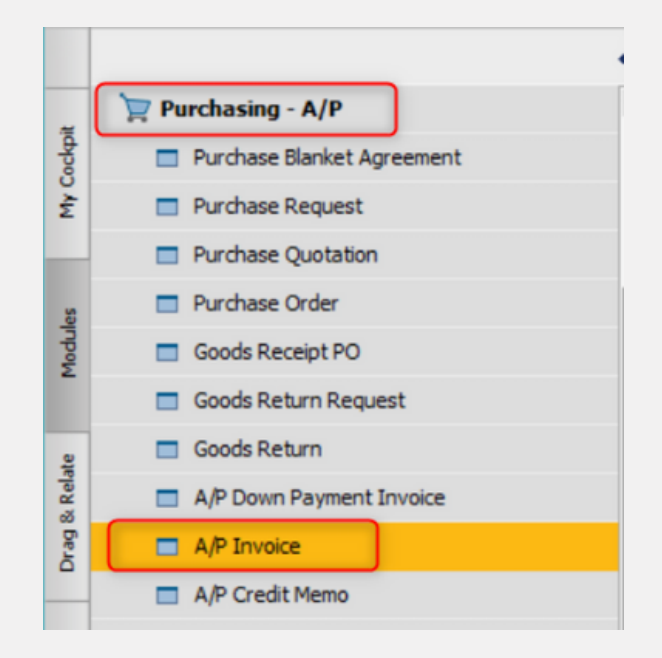

2) On the Accounting tab, you can modify the 1099 form and box when adding an AP Invoice.

| A/P Invoice                                                           |                                                     |    |            |             |                                                                    |                         | _ 🗆 |
|-----------------------------------------------------------------------|-----------------------------------------------------|----|------------|-------------|--------------------------------------------------------------------|-------------------------|-----|
| Vendor<br>Name<br>Contact Person<br>Vendor Ref. No.<br>BP Currency    | ⇔ V22001<br>ABC Co.<br>⇔ Jule Sm8h<br>¥             | •0 |            |             | No. Primary<br>Status<br>Posting Date<br>Due Date<br>Document Date | • 1287<br>Open          |     |
| Content                                                               | Logistics                                           |    | Accounting | Attachments |                                                                    |                         |     |
| Journal Remark<br>Control Account<br>Payment Block<br>Max. Cash Disc  | A/P Invoices - V22001<br>21100000-01-001-01<br>ount |    |            |             | 8P Project                                                         |                         |     |
| -                                                                     | North North                                         | *  |            |             | Indicator                                                          |                         |     |
| Payment Terms                                                         | 1460.00                                             |    |            |             |                                                                    |                         |     |
| Payment Terms<br>Payment Method                                       | Outgoing Checks                                     | *  |            |             | Federal Tax ID                                                     | 26-5266545              |     |
| Payment Terms<br>Payment Method<br>Instalments                        | Outgoing Checks                                     | -  |            |             | Federal Tax ID<br>Order Number                                     | 76-5766545              |     |
| Payment Terms<br>Payment Method<br>Installments<br>Manually Recalcula | Outgoing Checks                                     | •  |            |             | Federal Tax ID<br>Order Number<br>Form 1099                        | 76-5766545<br>1099 MISC |     |

## 1099 Editing

Use this function to update the 1099 values and 1099 amounts in existing A/P invoices, and in A/P credit memos that are not based on A/P invoices.

- 1099 Form and Box information can be changed.
- 1099 Amount can be changed.
- 1) From the Main Menu, Go to Financials > 1099 Editing

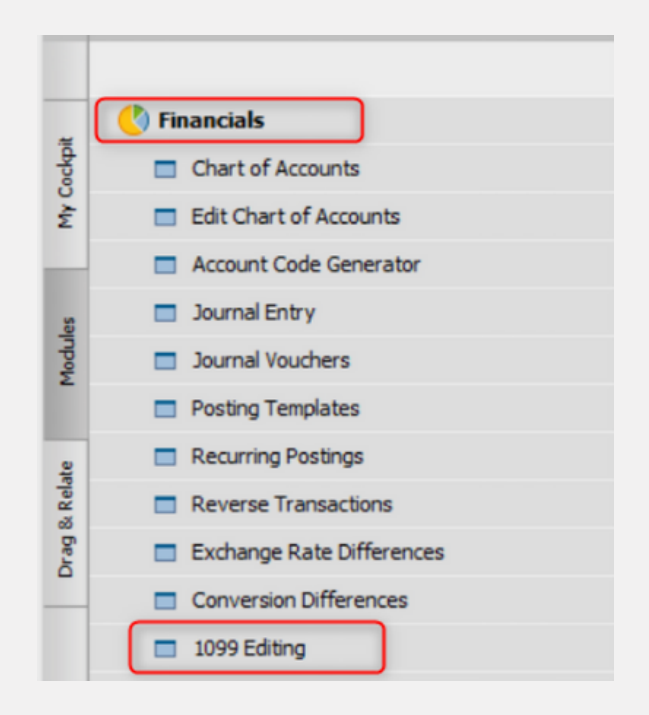

- 1099 Editing Before Payment
   1099 Form and Box information can be changed.
- Selection Criteria
- 1) Select the following display option:

Report Type - Open Invoices and Credit Memos

2) Select remaining selection criteria and click OK.

#### From...To...

Specify a range of vendor codes to display only documents linked to the vendors within the defined range.

#### Group

Specify a vendor group to display only documents linked to the vendors assigned to the selected group.

#### Properties

Opens the Properties window, in which you can set additional selection criteria based on business partner properties.

#### 1099 Forms

Opens the 1099 Report – Selection Criteria window, where you can select the 1099 forms to be included in the selection criteria.

#### 1099 Boxes

Opens the 1099 Boxes – Selection Criteria window, in which you can select the 1099 boxes to be included in the selection criteria.

| 1099 Editing - Selection Criteria                                     | _ × _     |
|-----------------------------------------------------------------------|-----------|
| Report Type                                                           |           |
| Open Invoices and Credit Memos                                        |           |
| <ul> <li>Invoices and Credit Memos Not Marked as Submitted</li> </ul> |           |
| Vendor                                                                |           |
| From To                                                               |           |
| Group All                                                             | •         |
| Properties                                                            |           |
|                                                                       |           |
| ✓ 1 <u>0</u> 99 Forms ····                                            |           |
| ✓ 1099 Boxes                                                          |           |
| OK Cancel Se                                                          | elect All |

#### 3) Edit 1099 Form and/or Box.

| 1099 Editing |             |             |              |                |             |                     |              |                |             |
|--------------|-------------|-------------|--------------|----------------|-------------|---------------------|--------------|----------------|-------------|
| Vendor Code  | Vendor Name | Invoice No. | Posting Date | Invoice Amount | 1099 Form   | 1099 Box            | Payment Date | Payment Amount | 1099 Amount |
| V22001       | ABC Co.     | -> 1287     |              | 2,500.00       | 1099 MISC 🔻 | 03 - Other income 🔻 |              | 0.00           | 0.00        |
|              |             |             |              |                |             |                     |              |                |             |

• 1099 Forms

1099 Amount can be changed.

- Selection Criteria
- Select the following display option:
   Report Type Invoices and Credit Memos Not Marked as Submitted
- 2) Select remaining selection criteria and click OK.

#### From...To...

Specify a range of vendor codes to display only documents linked to the vendors within the defined range.

#### Group

Specify a vendor group to display only documents linked to the vendors assigned to the selected group.

#### Properties

Opens the Properties window, in which you can set additional selection criteria based on business partner properties.

#### 1099 Forms

Opens the 1099 Report – Selection Criteria window, where you can select the 1099 forms to be included in the selection criteria.

#### 1099 Boxes

Opens the 1099 Boxes – Selection Criteria window, in which you can select the 1099 boxes to be included in the selection criteria.

| 1099 Editing - Selection Criteria                                                    |
|--------------------------------------------------------------------------------------|
| Report Type                                                                          |
| Open Invoices and Credit Memos                                                       |
| <ul> <li><u>Invoices and Credit Memos Not Marked as Submitted</u></li> </ul>         |
| Vendor                                                                               |
| From To                                                                              |
| Group All 🔻                                                                          |
| Properties Ignore                                                                    |
| <ul> <li>✓ 1099 Forms</li> <li>✓ 1099 Boxes</li> <li>OK Cancel Select All</li> </ul> |

3) Change 1099 amount and click update.

| 1099 Editing |                |           |                 |                |           |                |              |             |                |             |
|--------------|----------------|-----------|-----------------|----------------|-----------|----------------|--------------|-------------|----------------|-------------|
| Vendor Code  | Vendor Name    | Invoice N | o. Posting Date | Invoice Amount | 1099 Form | 1099 Box       | Payment Date | Payment No. | Payment Amount | 1099 Amount |
| c 🗘          | James Chan     | -> 1211   |                 | 1,000.00       | 1099 MISC | 03 - Other inc |              | ⇔ 269       | 1,000.00       | 500.00      |
| V990         | Velentium      | -> 1240   |                 | 1,000.00       | 1099 MISC | 03 - Other inc |              | -> 281      | 1,000.00       | 1,000.00    |
| V990         | Velentium      | -> 1241   |                 | 1,000.00       | 1099 MISC | 03 - Other inc |              | -> 282      | 1,000.00       | 1,000.00    |
| V22000       | Ocean Computer | -> 1277   |                 | 901.00         | 1099 MISC | 03 - Other inc |              | -> 288      | 901.00         | 901.00      |
| V22001       | ABC Co.        | -> 1287   |                 | 2,500.00       | 1099 MISC | 03 - Other inc |              | 290         | 2,500.00       | 2,500.00    |
| V990         | Velentium      | 📫 12      |                 | -500.00        | 1099 MISC | 03 - Other inc |              | -> 282      | -500.00        | -500.00     |

# Print and Review 1099/1096 Reports

1099 forms vs. 1096 form:

- 1099 forms are used for sending the details of outgoing payments paid to vendors within given calendar year, to the tax authorities.
- 1096 form is an annual summary of all payments grouped by type of form

This report enables you to retrieve the information required for both 1099 and 1096 reports and print it on the preprinted official forms.

1) From the Main Menu, Go to Financials > Financial reports > Accounting > 1099/1096 Report

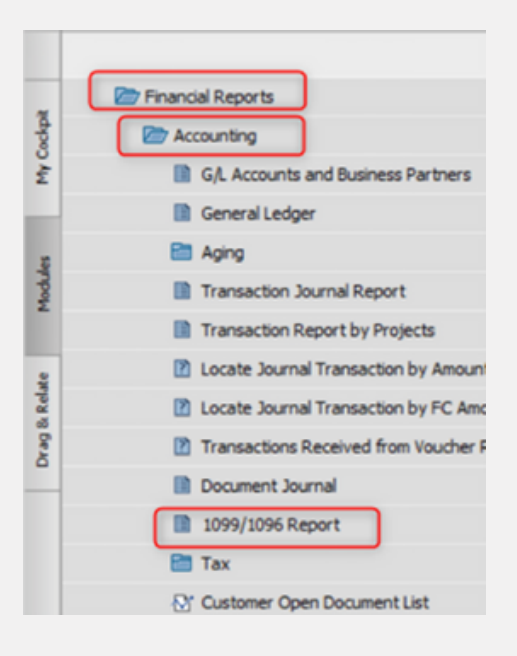

#### • Selection Criteria

1) Select the following display options:

#### • 1099 Vendor Summary Report

Specifies that the 1099 report should be summarized by vendors.

#### • 1099 Summary by Form/Box Report

Specifies that the 1099 report should be summarized by 1099 forms or 1099 groups.

#### • 1099 Form

Generates the 1099 report for one 1099 form only. The report results are summarized by vendors. The print layout for this report is designed for printing on official 1099 forms.

#### • 1096 Form

Generates the 1096 report. This is an annual report that summarizes all the payments by box type. The print layout is designed for printing on an official 1096 form.

| 1099/1096 Report - Selection Criteria                                                                    | 8                                                                                                    |
|----------------------------------------------------------------------------------------------------|----------------------------------------------------------------------------------------------------|
| Report Type                                                                                              |                                                                                                    |
| 1999 Vendor Summary Report     1099 Summary by Form/Box Report     1099 Form     1099 Form     1096 Form | Show Not Submitted     Show Sybmitted                                                                        |
| ✓ 1099 Forms ···<br>✓ 1099 Boxes ···                                                                     | ✓ Include Payments Which Are Not Based on Invoices<br>☐ Include Vendors with 1099 Amount Lower than Required |
| Vendor From                                                                                              | То                                                                                                    |
| Vendor Group                                                                                             | <u>Properties</u>                                                                                            |
| Posting Date From 01/01/2020                                                                             | To 12/31/2020                                                                                                |
| OK Cancel                                                                                                | Seject All                                                                                                   |

#### • Show Not Submitted

Report includes only documents that are not yet marked as submitted.

#### • Show Submitted

Report includes documents that are marked as submitted. Submitted means the 1099 has already been printed and submitted.

| 1099 Vendor Summar     1099 Summary by Fo     1099 Form     1095 Form | y Report<br>rm/Box Report | ● Sho<br>○ Sho | w Not Submitted<br>w Sybmitted                                       |                                 |
|-----------------------------------------------------------------------|---------------------------|----------------|----------------------------------------------------------------------|---------------------------------|
| ✓ 1099 Forms<br>✓ 1099 Boxes                                          |                           | ✓ Incluing     | ude Payments Which Are Not Based<br>ude Vendors with 1099 Amount Low | on Invoices<br>er than Required |
|                                                                       |                           | То             | 0                                                                    |                                 |
| Vendor From                                                           |                           |                |                                                                      |                                 |
| Vendor From<br>Vendor Group                                           |                           | *              | Properties                                                           |                                 |

#### • 1099 Forms

Opens the 1099 Report – Selection Criteria window, where you can select specific 1099 forms to be included in the report.

#### • 1099 Boxes

Choose the button to open the 1099 Boxes – Selection Criteria window, where you can select specific 1099 boxes to be included in the report.

| 1099/1096 Report - Selection Criteria | _ ×                                                  |
|---------------------------------------|------------------------------------------------------|
| Report Type                           |                                                      |
| 1099 Vendor Summary Report            | O Show Not Submitted                                 |
| 1099 Summary by Form/Box Report       | Show Submitted                                       |
| <ul> <li>1099 Form</li> </ul>         |                                                      |
| 0 109 <u>6</u> Form                   |                                                      |
| ✓ 1099 Forms                          | ✓ Include Payments Which Are Not Based on Invoices   |
| ✓ 1099 Boxes                          | Include Vendors with 1099 Amount Lower than Required |
| Vendor From                           | То                                                   |
| Vendor Group                          | ▼ <u>Properties</u>                                  |
| Posting Date From 01/01/2020          | To 12/31/2020                                        |
| OK Cancel                             | Seject All                                           |

• Include Payments Which Are Not Based on Invoices

Report includes payments created for vendors, not based on invoices.

• Include Vendors with 1099 Amount Lower than Required

Report includes vendors with 1099 amounts lower than the minimum amount defined for the box assigned to them. This amount is set in the 1099 Box Table. (See additional Screenshot below).

| 1099/1096 Report - Selection Criteria                                                                            |                                                                                                    | . 🗵 |
|----------------------------------------------------------------------------------------------------|----------------------------------------------------------------------------------------------------|-----|
| Report Type                                                                                                    |                                                                                                    |     |
| 1099 Vendor Summary Report     1099 Summary by Form/Box Report     1099 Form     1099 Form     109 <u>6</u> Form | Show Not Submitted     Show Submitted                                                                        |     |
| <ul> <li>✓ 1099 Forms</li> <li>✓ 1029 Boxes</li> </ul>                                                           | ✓ Include Payments Which Are Not Based on Invoices<br>☐ Include Vendors with 1099 Amount Lower than Required |     |
| Vendor From                                                                                                    | То                                                                                                    |     |
| Vendor Group                                                                                                    | ▼ Properties                                                                                                 |     |
| Posting Date From 01/01/2020                                                                                     | To 12/31/2020                                                                                                |     |
| OK Cancel                                                                                                    | Seject All                                                                                                   |     |

#### • Vendor Group

Report includes only vendors linked to the group specified here. Choose All to include vendors of all groups.

#### • Properties

Opens the Properties window, where you can select business partner properties as selection criteria for the report.

| 1099/1096 Report - Selection Criteria |                                                      |  |  |  |  |  |
|---------------------------------------|------------------------------------------------------|--|--|--|--|--|
| Report Type                           |                                                      |  |  |  |  |  |
| ○ 1099 Vendor Summary Report          | <ul> <li>Show Not Submitted</li> </ul>               |  |  |  |  |  |
| 1099 Summary by Form/Box Report       | Show Submitted                                       |  |  |  |  |  |
| • 1099 Form                           |                                                      |  |  |  |  |  |
| 0 1095 Form                           |                                                      |  |  |  |  |  |
| ✓ 1099 Forms                          | ✓ Include Payments Which Are Not Based on Invoices   |  |  |  |  |  |
| ✓ 1099 Boxes                          | Include Vendors with 1099 Amount Lower than Required |  |  |  |  |  |
|                                       |                                                      |  |  |  |  |  |
| Vendor From                           | То                                                   |  |  |  |  |  |
| Vendor Group                          |                                                      |  |  |  |  |  |
| Posting Date From 01/01/2020          | To 12/31/2020                                        |  |  |  |  |  |
| OK Cancel                             | Seject All                                           |  |  |  |  |  |

#### • Posting Date From, To

1) Specify the posting date range to be included in the report. By default, the range representing the calendar year of the current system date appears. Click Ok.

| 1099/1096 Report - Selection Criteria                                                      | _ >                                                                                                    |
|--------------------------------------------------------------------------------------------|----------------------------------------------------------------------------------------------------|
| Report Type                                                                                |                                                                                                    |
| 1099 Vendor Summary Report     1099 Summary by Form/Box Report     1099 Form     1099 Form | Show Not Submitted     Show Submitted                                                                        |
| <ul> <li>✓ 1099 Forms</li> <li>✓ 1099 Boxes</li> </ul>                                     | ✓ Include Payments Which Are Not Based on Invoices<br>☐ Include Vendors with 1099 Amount Lower than Required |
| Vendor From                                                                                | To O                                                                                                    |
| Posting Date From 01/01/2020                                                               | To 12/31/2020                                                                                                |
| OK Cancel                                                                                  | Seject All                                                                                                   |

2) Report Displays. Put Preprinted 1099's in the printer Click Print or Preview (You can print from Preview) If printing 1096 report, put preprinted 1096 forms in printer.

| 1099 Form | Printing            |               |                |              |                | _ [      | ×  |
|-----------|---------------------|---------------|----------------|--------------|----------------|----------|----|
|           | Vendor Name         | Vendor Tax ID | 1099 Form      | 1099 Box     | Total Payments |          | 17 |
|           | Ocean Computers tst | 76-5766545    | 1099 MISC      | Other income |                | 901.00   | -  |
|           | Total               |               | Ocean Computer |              |                | 901.00   |    |
|           | ABC Co.             | 76-5766545    | 1099 MISC      | Other income |                | 2,500.00 |    |

3) If the 1099 printed correctly, you will select Yes to Final Submission. If the 1099's didn't print correctly, you will select No.

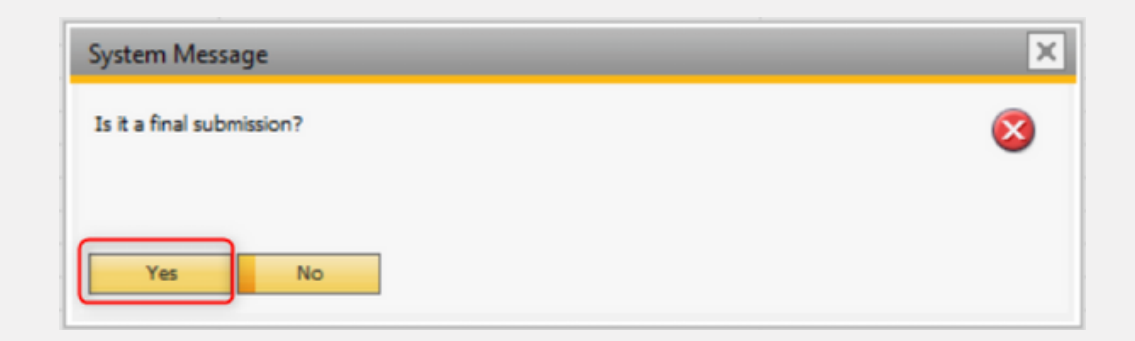

To reprint submitted 1099's go to *Selection Criteria* window and select the option for **Show Submitted**.

| 1099/1096 Report - Selection Criteria                                                                   | _ ×                                                                                                    |
|----------------------------------------------------------------------------------------------------|----------------------------------------------------------------------------------------------------|
| Report Type                                                                                             | O Share Web Schement                                                                                         |
| 1099 Summary by Form/Box Report     1099 Summary by Form/Box Report     1099 Form     109 <u>6</u> Form | Show Submitted                                                                                               |
| ✓ 1099 Forms ···<br>✓ 1099 Boxes ···                                                                    | ✓ Include Payments Which Are Not Based on Invoices<br>☐ Include Vendors with 1099 Amount Lower than Required |
| Vendor From                                                                                             | То                                                                                                    |
| Vendor Group                                                                                            | ▼ Properties                                                                                                 |
| Posting Date From 01/01/2020                                                                            | To 12/31/2020                                                                                                |
| OK Cancel                                                                                               | Seject All                                                                                                   |

### **Other Reports**

• 1096 Report

| 1099/1096 Report - Selection Criteria                                                      |                                                                                                    |
|--------------------------------------------------------------------------------------------|----------------------------------------------------------------------------------------------------|
| Report Type                                                                                |                                                                                                    |
| 1099 Vendor Summary Report     1099 Summary by Form/Box Report     1099 Form     1096 Form | Show Not Submitted     Show Submitted                                                                     |
| <ul> <li>✓ 1099 Forms</li> <li>✓ 1099 Boxes</li> </ul>                                     | ✓ Include Payments Which Are Not Based on Invoices ☐ Include Vendors with 1099 Amount Lower than Required |
| Vendor From                                                                                | То                                                                                                    |
| Vendor Group                                                                               |                                                                                                    |
| Posting Date From 01/01/2000                                                               | To 12/31/2020                                                                                             |
| OK Cancel                                                                                  | Seject All                                                                                                |

| 1096 Fo | rm Printing         |                                                                                                    |               |                                 |                |           | × |
|---------|---------------------|----------------------------------------------------------------------------------------------------|---------------|---------------------------------|----------------|-----------|---|
|         | Vendor Name         |                                                                                                    | Vendor Tax ID | Address                         | Total Payments | 2         | 7 |
| -       | 1099 MISC           |                                                                                                    | Other income  |                                 |                | 3,734.00  |   |
|         | Ocean Computers tst |                                                                                                    | 76-5766545    | Ashton New Rd Port Huron MI 480 | (              | 901.00    |   |
|         | ABC Co.             |                                                                                                    | 76-5766545    | Ashton New Rd Port Huron MI 480 | (              | 2,500.00  |   |
|         | Velentium           |                                                                                                    | 11-1111111    |                                 |                | 333.00    |   |
| Ŧ       | 1099 MISC           | 1096 Form (System)                                                                                                    |               |                                 |                | 2,500.00  |   |
|         | ABC Co.             | in the second second seco |               |                                 |                | 2,500.00  |   |
|         |                     | Page 1 of 1                                                                                                    |               |                                 | 1              |           |   |
|         |                     | 050 0000                                                                                                    |               |                                 |                |           | 8 |
|         |                     | OEC COMPO                                                                                                    | oers.         |                                 |                | 6,234.001 |   |
|         |                     | 1000 Main S                                                                                                    | it.           |                                 |                | •         | _ |
|         | OK Cancel           | Houston                                                                                                    | TX 77077      |                                 |                | Collapse  |   |

• 1099 Vendor Summary Report

| 1099/1096 Report - Selection Criteria                                                                                      |                                                                | _ ×                                |
|----------------------------------------------------------------------------------------------------|----------------------------------------------------------------|------------------------------------|
| Report Type         I099 Vendor Summary Report         1099 Summary by Form/Box Report         1099 Form         1096 Form | <ul> <li>Show Not Submitted</li> <li>Show Submitted</li> </ul> |                                    |
| <ul> <li>✓ 1099 Forms</li> <li>✓ 1099 Boxes</li> </ul>                                                                     | ✓ Include Payments Which Are Not Based                         | d on Invoices<br>ver than Required |
| Vendor From                                                                                                    | То                                                             |                                    |
| Vendor Group                                                                                                    | ▼ Properties                                                   |                                    |
| Posting Date From 01/01/2000                                                                                               | To 12/31/2020                                                  |                                    |
| OK Cancel                                                                                                    |                                                                | Select All                         |

| 1099 Ven | dor Summary Re | port              |                  |                 |              |               |          |              |                |                            | )   × |
|----------|----------------|-------------------|------------------|-----------------|--------------|---------------|----------|--------------|----------------|----------------------------|-------|
|          | Vendor Name    |                   |                  | Vendor Tax ID   | 1            | 099 Form      | 1099 Box | c Tota       | Payments       |                            | 7     |
|          | -> Ocean Compo | ters tst          |                  | 76-5766545      | 10           | 99 MISC       | Other in | come         | total Payments | - 0                        |       |
|          | Total          |                   |                  |                 | 0            | cean Computer |          |              |                | 901.00                     | D     |
|          | ABC Co.        |                   |                  | 76-5766545      | 10           | 99 MISC       | Other in | come         |                | 2,500.00                   | D     |
|          | ABC Co.        | 1000 Report by Ma | and an (Suntana) |                 |              |               |          |              |                | 2,500.00                   | D     |
|          | Total          | Ioaa Kepon by ve  | endor (system)   |                 |              |               |          |              |                | 5,000.00                   | D     |
|          | Velentium      | Page 1 of 1       |                  |                 |              |               |          |              | -              | 333.00                     | D     |
|          | Total          |                   |                  |                 |              |               |          |              |                | 333.00                     | 0     |
| 4        |                |                   |                  |                 |              |               |          |              |                |                            |       |
| C        | OK Ca          | Vendor            | Vendor Tax ID    | 1099 Form       | 1099 Box     | Total Payme   | ints 1   | 099 Payments | _              |                            |       |
|          | Post           | Ucean Comput      | 10-0/00040       | 1099 MISC       | Uther income |               | 01.00    | 901.0        | ~              | tivities Scheduled for Too | day   |
|          |                | Total             |                  | Ocean Computers |              | 1 1           | 901.00   | 901.0        | 00             | tivities Scheduled for Too | day   |
|          |                | ABC Co.           | 76-5766545       | 1099 MISC       | Other income | 2.0           | 500.00   | 2,500.0      | 20             |                            |       |

• 1099 Summary by Form/Box Report

| 1099       | 9/1096 Report ·                                                  | - Selection Criteria                |                          |                                                             | _ >                                     | ĸ   |
|------------|------------------------------------------------------------------|-------------------------------------|--------------------------|-------------------------------------------------------------|-----------------------------------------|-----|
| Rep        | ort Type                                                         |                                     |                          |                                                             |                                         |     |
| 0000       | 1099 Vendor Su<br>1099 Summary<br>1099 Form<br>109 <u>6</u> Form | immary Report<br>by Form/Box Report | ● <u>S</u> how<br>○ Show | Not Submitted<br>S <u>u</u> bmitted                         |                                         |     |
| ><br>>     | 1099 F <u>o</u> rms<br>10 <u>9</u> 9 Boxes                       |                                     | ✓ I <u>n</u> cluc        | le Payments Which Are Not Ba<br>le Vendors with 1099 Amount | ased on Invoices<br>Lower than Required |     |
| Ven<br>Ven | ndor F<br>ndor Group                                             | rom                                 | To<br>▼                  | Properties                                                  |                                         |     |
| Pos        | sting Date From                                                  | 01/01/2000                          | то То                    | 12/31/2020                                                  |                                         | ]   |
|            | ОК С                                                             | ancel                               |                          |                                                             | Seject All                              | ]   |
| 1099 Sun   | mmary by Form/Box Rep                                            | port                                |                          |                                                             | _                                       | )[× |
|            | Vendor Name                                                      |                                     | Vendor Tax ID            | Address                                                     | Total Payments                          | 2   |
| •          | 1099 MISC                                                        |                                     | Other income             | Address May Ref. Doct 11 and 12                             | 3,734.00                                | -   |
|            | ABC Co.                                                          |                                     | 76-5766545               | Ashton New Rd Port Huron MI 4                               | 901.00                                  |     |
|            | Velentium                                                        |                                     | 11-1111111               | Ashton New Rd Port Huron M1 4                               | 2,500.00                                |     |
|            |                                                                  |                                     |                          |                                                             | 2 500 00                                |     |

|   | ABC Co.       |                         | 76              | •5766545            | Ashton New Rd Port Huron | MI 4806    |      |   | 2,500.00                 |
|---|---------------|-------------------------|-----------------|---------------------|--------------------------|------------|------|---|--------------------------|
|   | iii Velentium |                         | 11              | -11111111           |                          |            |      |   | 333.00                   |
|   | 1099 MISC     | 1000 0                  |                 |                     |                          |            |      | 5 | 2,500.00                 |
|   | ABC Co.       | 1099 Keport by Fo       | orm/Box (System | 1)                  |                          |            |      | ~ | 2,500.00                 |
|   |               | Page 1 of 1             |                 |                     |                          |            |      | - |                          |
|   |               |                         |                 |                     |                          |            |      |   |                          |
|   |               |                         |                 | 4000 Deperture      |                          |            |      |   |                          |
|   |               | 1099 Report by Form/Box |                 |                     |                          | Time 09:   | 55   |   |                          |
|   |               |                         |                 |                     |                          |            |      |   |                          |
|   |               |                         |                 |                     |                          |            |      |   |                          |
|   |               |                         |                 |                     |                          |            |      |   |                          |
| 2 | OK Cancel     |                         |                 |                     |                          |            |      |   | Collapse                 |
| - | Posting Date  | Vendor                  | Vendor Tax ID   | Address             | Total Payments           | 1099 Payme | ents |   | Scheduled for Tod        |
|   |               | 1099 MISC               | Other income    |                     | 3,734.00                 | 3,734.00   |      |   |                          |
|   | ОК            |                         | i               | Ashton New Rd       |                          | i          | i    |   | scheduled for Tod        |
|   |               | Ocean Comput            | 76-5766545      | Port Huron MI 48060 | 901.00                   | 901.00     |      |   | Scheduled for Tod        |
|   |               |                         |                 | USA                 |                          |            |      |   | icheduled for Tod        |
|   |               |                         |                 | Ashton New Rd       |                          |            |      |   | scheduled for Tod        |
|   |               | ABC Co.                 | 76-5766545      | Port Huron MI 48060 | 2,500.00                 | 2,500.00   |      |   |                          |
|   |               |                         | 1               | LICA.               |                          | 1          |      |   | <b>Scheduled</b> for Tod |

### SAP Business One – How to Setup and Process 1099 Documents in SAP Business One

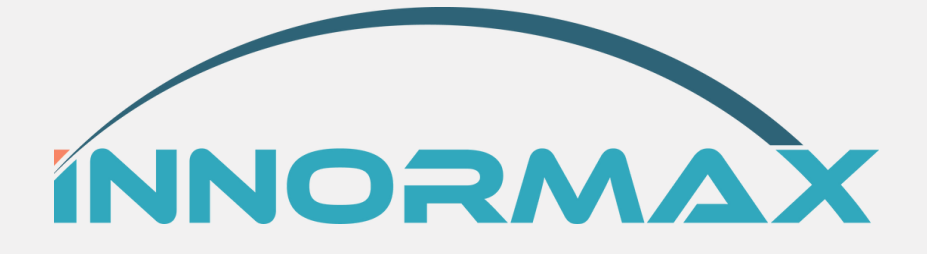

Innormax can help guide you through the analysis and implementation of the most suitable solution for your company. Our consultants have a long track record of helping businesses of all shapes and sizes succeed in many different industries in the area of traceability.

Using our resources and supporting technology like SAP Business One Lot Tracking & Batch Traceability, we are the trusted advisors you need to help your business succeed.

<u>Contact Innormax</u> today to get started with your customized solution.

© Copyright Innormax, LLC Not to be reproduced without the express consent of Innormax, LLC

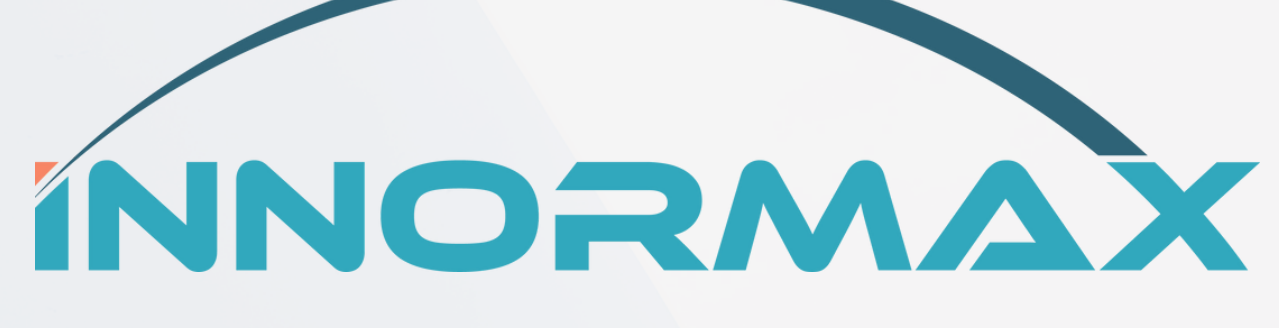

### www.innormax.com 619-241-4100 team@innormax.com

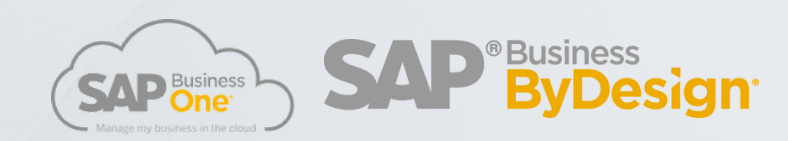